# Anleitung zur Anmeldung bei WebUntis und der Untis Mobile App (Schülerzugänge/Lehrerzugänge)

#### Schritt 1

Gehe auf www.webuntis.com und suche dort im Suchfeld nach unserer Schule.

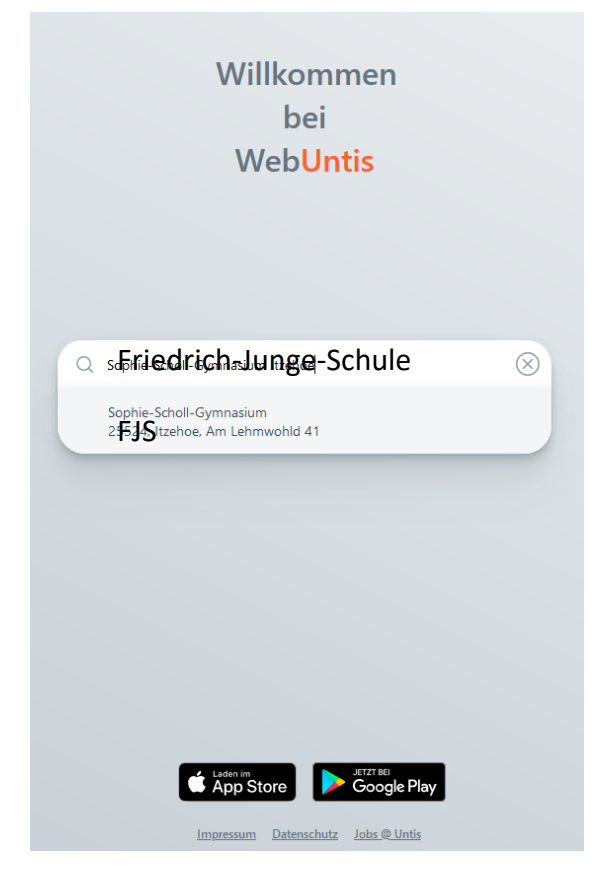

## Schritt 2

Nachdem du auf unsere Schule geklickt hast, erscheint ein Anmeldefenster. Klicke dort auf "Anmeldung mit IServ"!

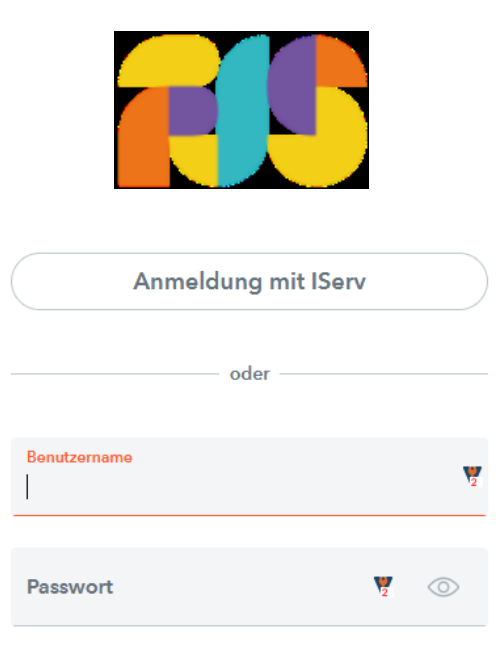

## Schritt 3

Es erscheint ein neues Anmeldefenster. Trage hier deinen IServ-Benutzernamen und dein IServ-Passwort ein und klicke dann auf "Anmelden". Wenn Du deine IServ-Zugangsdaten nicht mehr wissen solltest, musst du einen Lehrer kontaktieren, der deine Zugangsdaten zurücksetzt.

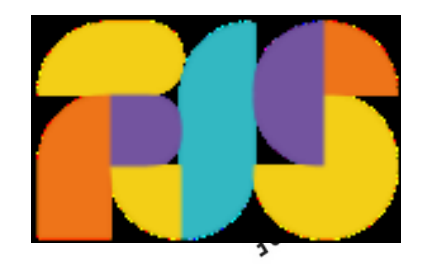

| IServ-Anmeldung |                    |
|-----------------|--------------------|
| max mustermann  | V                  |
| •••••           | V                  |
| 윈 Anmelden      | Angemeldet bleiben |

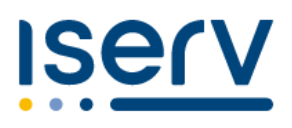

Schritt 4 Du bist jetzt bei WebUntis eingeloggt.

## Schritt 5

Komfortabler ist es, den Stundenplan über die Untis Mobile App abzurufen. Diese App kannst du über den App Store (iOS) bzw. über den Google Play Store (Android) installieren. Tippe nach dem Starten der App auf "Profil hinzufügen" und dann auf "QR-Code scannen".

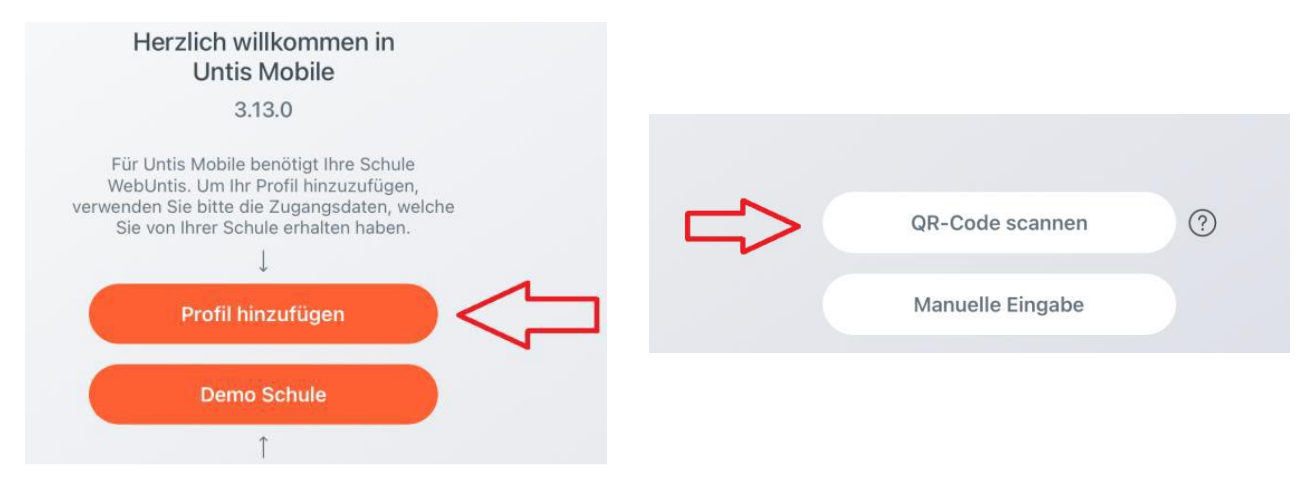

## Schritt 6

Klicke in WebUntis auf deinen Benutzernamen über der "Abmelden" Schaltfläche und anschließend oben auf "Freigaben".

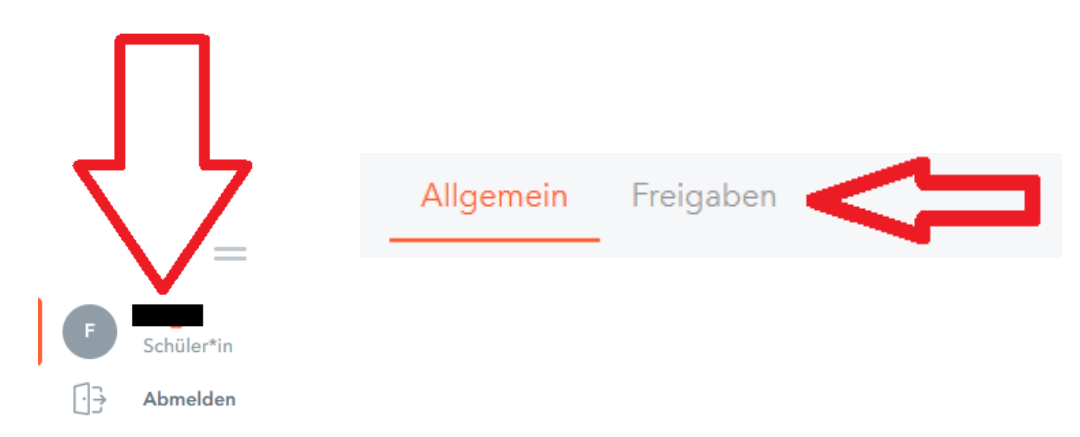

## Schritt 7

Klicke auf "Anzeigen" und scanne den QR-Code mit der Untis Mobile App auf deinem Mobilgerät.

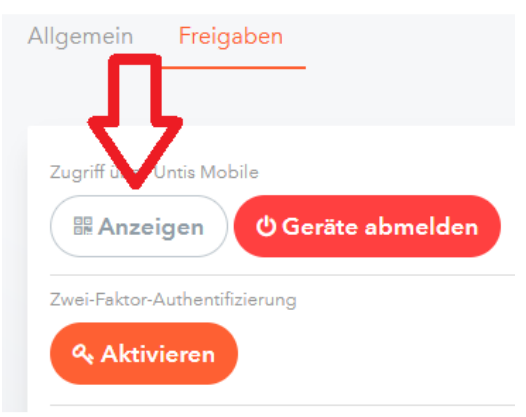

## Schritt 8

Tippe in der Untis Mobile App auf "Login".

## Schritt 9

Jetzt ist die Untis Mobile App mit deinem WebUntis Zugang verbunden und du kannst deinen persönlichen Stundenplan in der App sehen.

Wichtig: Du kannst dich in der App nicht direkt mit deinen IServ-Zugangsdaten anmelden! Für die Anmeldung in der App muss zunächst die Anmeldung in WebUntis erfolgen, und dann der QR-Code gescannt oder alternativ die angezeigten Anmeldedaten manuell in der App eingetragen werden. Danach erfolgt die Anmeldung in der App automatisch, bis diese neu installiert wird. Nach einer Neuinstallation muss die Anmeldung (Schritt 5-9) erneut durchgeführt werden.